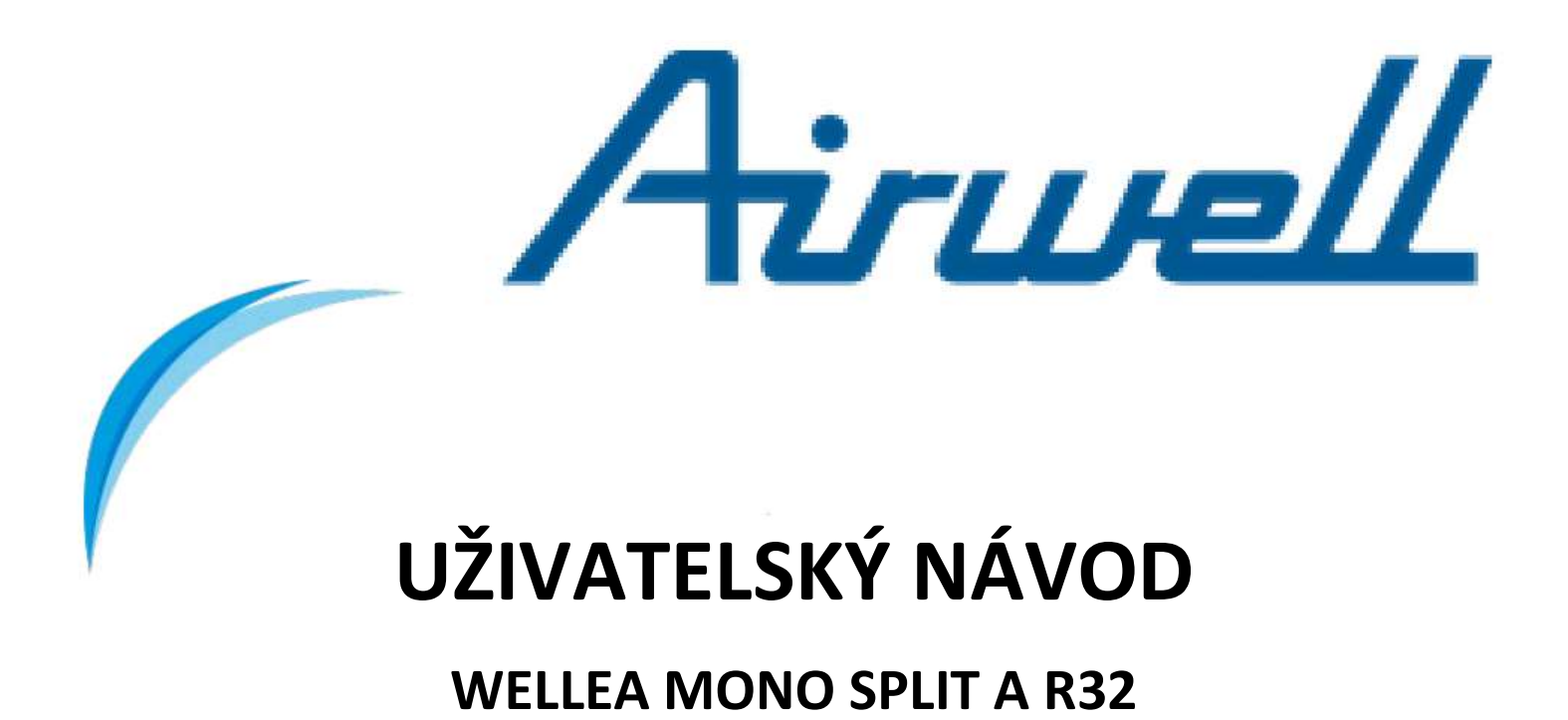

Česká verze překladu

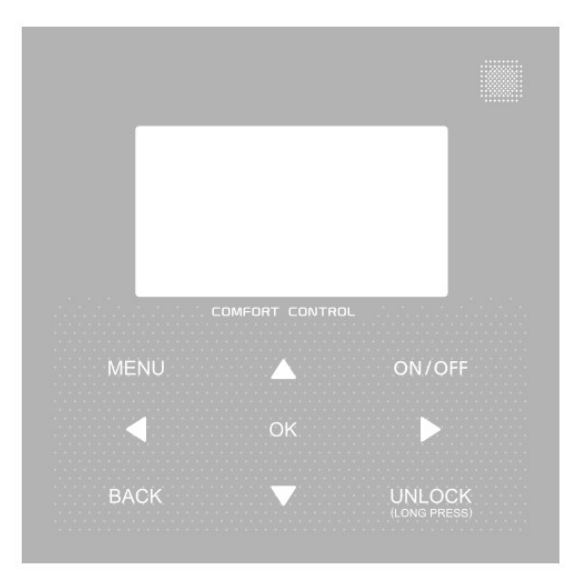

#### Určeno pro jednotky:

AW-WHPMA04-H91, AW-WHPMA06-H91, AW-WHPMA08-H91, AW-WHPMA10-H91, AW-WHPMA12-H91, AW-WHPMA14-H91, AW-WHPMA16-H91, AW-WHPMA12-H93, AW-WHPMA14-H93, AW-WHPMA16-H93, AW-WHPMA18-H93, AW-WHPMA22-H93, AW-WHPMA26-H93, AW-WHPMA30-H93, AW-WHPSA0406-H91 + AW-YHPSA04-H91, AW-WHPSA0406-H91 + AW-YHPSA06-H91, AW-WHPSA0810-H91 + AW-YHPSA08-H91, AW-WHPSA0810-H91 + AW-YHPSA10-H91, AW-WHPSA1216-H91 + AW-YHPSA12-H91, AW-WHPSA1216-H91 + AW-YHPSA14-H91, AW-WHPSA1216-H91 + AW-YHPSA16-H91, AW-WHPSA1216-H93 + AW-YHPSA12-H93, AW-WHPSA1216-H93 + AW-YHPSA14-H93, AW-WHPSA1216-H93 + AW-YHPSA16-H93,

21.AW.WELLEA.MONO.SPLIT.A.R32.CZ.12.01 (16.2.2022)

- Tento návod obsahuje podrobný popis bezpečnostních opatření, která byste měli během provozu dodržovat.
- Pro zajištění správného chodu jednotky a kabelového ovladače si před použitím pečlivě přečtěte tento návod.
- Po přečtení si tento návod uschovejte pro budoucí použití.

## **OBSAH**

## 1 OBECNÁ BEZPEČNOSTNÍ UPOZORNĚNÍ

- 1.1 O tomto dokumentu
- 1.2 Pro uživatele

## 2 POPIS OVLADAČE

- 2.1 Popis ovládacích tlačítek
- 2.2 Popis stavových ikon

## 3 OVLÁDÁNÍ HLAVNÍ STRÁNKY

• 3.1 Popis hlavní stránky

## **4 STUKTURA NABÍDKY**

- 4.1 O struktuře nabídky (MENU)
- 4.2 Vstup do struktury nabídky (MENU)
- 4.3 Pohyb ve struktuře nabídky (MENU)

## 5 ZÁKLADNÍ OVLÁDÁNÍ

- 5.1 Odemknutí obrazovky
- 5.2 Zapínání/vypínání ovládacích prvků
- 5.3 Nastavení teploty
- 5.4 Změna režimu provozu

## 6 INSTALAČNÍ NÁVOD

- 6.1 Bezpečnostní opatření
- 6.2 Další opatření
- 6.3 Postup instalace a přizpůsobení nastavení kabelového ovladače
- 6.4 Instalace předního krytu

## 7 MODBUSOVÁ TABULKA

- 7.1 Specifikace komunikace portu Modbus
- 6.2 Další opatření
- 6.3 Postup instalace a konfigurace kabelového ovladače
- 6.4 Instalace předního krytu

1 OBECNÁ BEZPEČNOSTNÍ UPOZORNĚNÍ

## 1.1 O tomto dokumentu

- Původní dokumentace je psána v angličtině. Všechny ostatní jazyky jsou překlady.
- Opatření popsaná v tomto dokumentu se týkají velmi důležitých témat, pečlivě je dodržujte.
- Všechny činnosti popsané v instalační příručce musí provádět autorizovaný instalační technik.

## 1.1.1 Význam symbolů a varování

## ▲ NEBEZPEČÍ

Označuje situaci, která má za následek smrt nebo vážné zranění.

## 🗥 RIZIKO ÚRAZU ELEKTRICKÝM PROUDEM

Označuje situaci, která by mohla vést k usmrcení elektrickým proudem.

#### ⚠ NEBEZPEČÍ: RIZIKO POPÁLENÍ

Označuje situaci, která by mohla vést k popálení z důvodu extrémně vysoké nebo nízké teploty.

#### \land VAROVÁNÍ

Označuje situaci, která může mít za následek smrt nebo vážné zranění.

## **MUPOZORNĚNÍ**

Označuje situaci, která může vést k lehkému nebo středně těžkému zranění.

## ♀ POZNÁMKA

Označuje situaci, která by mohla vést k poškození zařízení nebo majetku.

#### i INFORMACE

Označuje užitečné tipy nebo další informace.

#### 1.2 Pro uživatele

- Pokud si nejste jisti, jak jednotku ovládat, kontaktujte svého instalačního technika.
- Spotřebič není určen pro ovládání osobami, včetně dětí, se sníženými fyzickými, smyslovými nebo mentálními schopnostmi nebo nedostatkem zkušeností a znalostí, pokud na ně nedohlížela osoba odpovědná za jejich bezpečnost nebo jim nebyla poskytnuta instrukce týkající se použití

spotřebiče. Děti musí být pod dozorem, aby bylo zajištěno, že si s výrobkem nebudou hrát.

## \land UPOZORNĚNÍ

NEOPLACHUJTE jednotku. Mohlo by dojít k úrazu elektrickým proudem nebo požáru.

#### ♀ POZNÁMKA

- NEPOKLÁDEJTE žádné předměty nebo zařízení na horní část jednotky.
- NESEDEJTE, nelezte ani nestoupejte na jednotku.
- Jednotky jsou označeny následujícím symbolem:

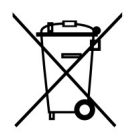

 To znamená, že elektrické a elektronické výrobky se nesmí míchat s netříděným domovním odpadem. Nepokoušejte se systém demontovat sami: demontáž systému, ošetření chladiva, oleje a dalších dílů musí provést autorizovaný montér a musí být v souladu s platnou legislativou. Jednotky musí být ošetřeny ve specializovaném zpracovatelském zařízení pro opětovné použití, recyklaci a obnovu. Zajištěním správné likvidace tohoto produktu pomůžete předejít potenciálním negativním dopadům na životní prostředí a lidské zdraví. Další informace vám poskytne váš instalační technik nebo místní úřad.

#### 2 POPIS OVLADAČE

#### 2.1 Popis ovládacích tlačítek

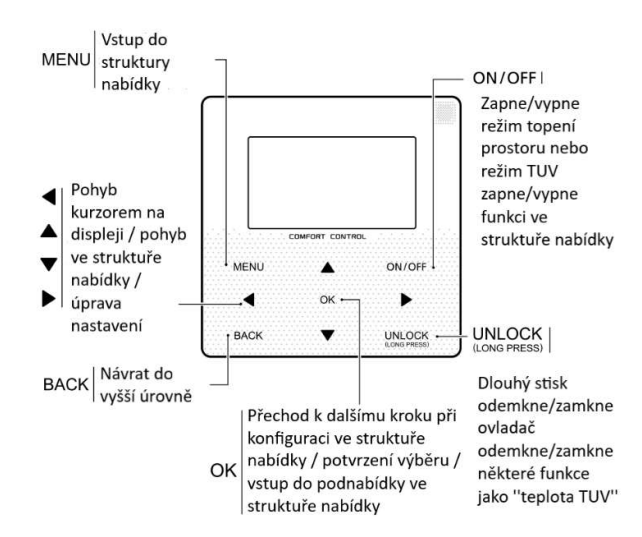

2.2 Popis stavových ikon

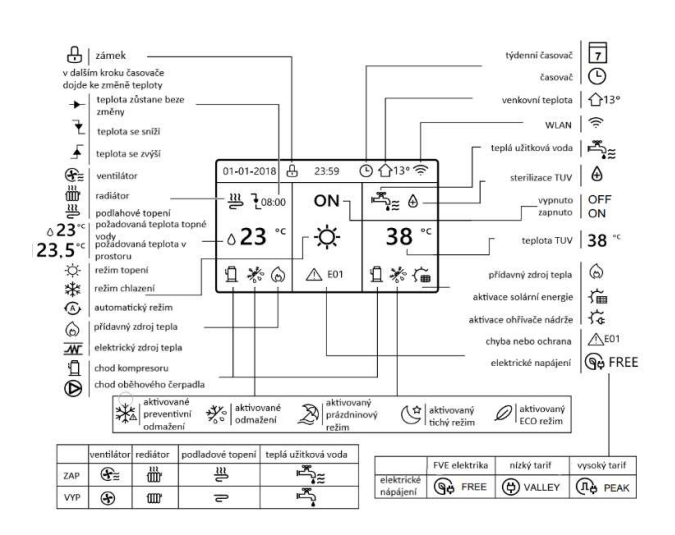

## 3 OVLÁDÁNÍ HLAVNÍ STRÁNKY

#### 3.1 Popis hlavní stránky

Domovské stránky můžete použít k přečtení a změně nastavení, která jsou určena pro každodenní použití. Kde je to možné, je popsáno, co můžete na domovských stránkách vidět a dělat. V závislosti na rozvržení systému mohou být možné následující domovské stránky:

- Požadovaná teplota v místnosti (ROOM)
- Požadovaná teplota topné vody (MAIN)
- Skutečná teplota zásobníku TUV (TANK)

TUV (DHW) = teplá užitková voda

Stránka I:

Pokud je nastaveno "WATER FLOW TEMP" jako YES a "ROOM TEMP" jako NON, systém má funkci podlahového vytápění a ohřevu teplé vody TUV. Zobrazí se následující stránka:

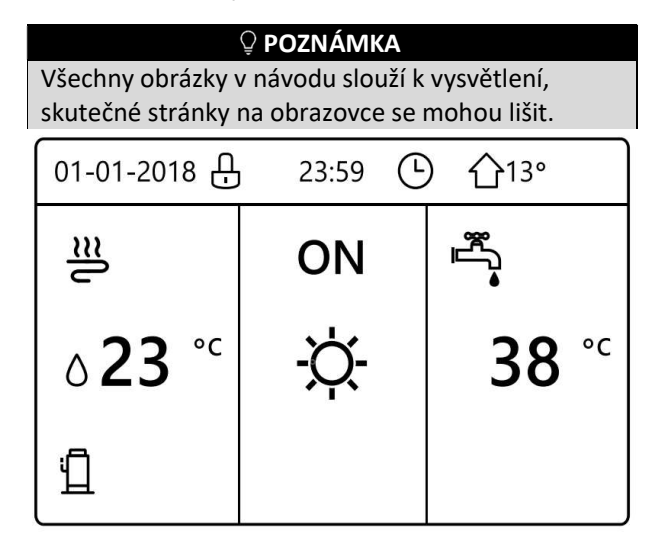

Stránka II:

Pokud je nastaveno "WATER FLOW TEMP" jako NON a "ROOM TEMP" jako YES, systém má funkci podlahového vytápění a ohřevu teplé vody TUV. Zobrazí se následující stránka:

## ♀ POZNÁMKA

Ovladač by měl být instalován v místnosti s podlahovým vytápěním pro regulaci pokojové teploty.

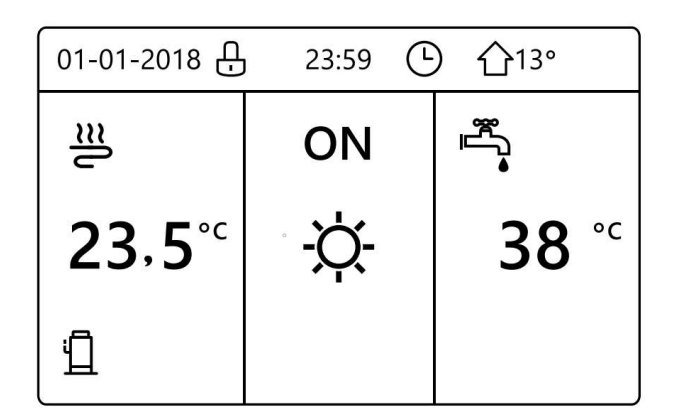

## Stránka III:

Pokud je "DHW MODE" nastaveno jako NON, "WATER FLOW TEMP" jako YES a "ROOM TEMP" jako YES. Pak má systém funkci podlahového vytápění a chlazení prostoru s ventilátory (fancoil), zobrazí se následující stránka:

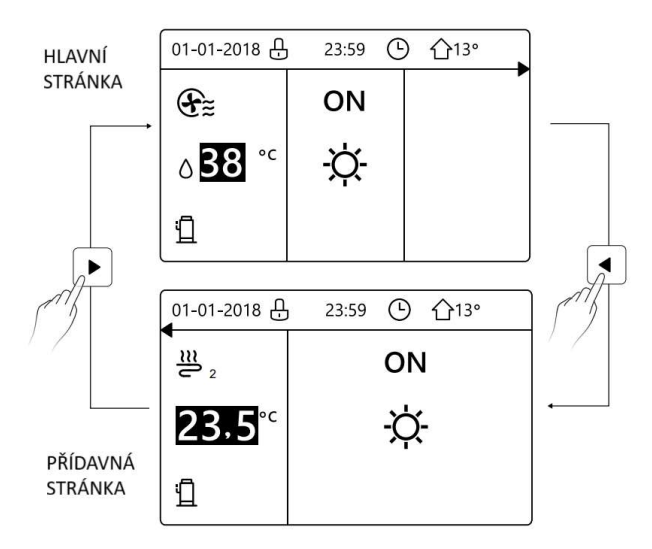

## Stránka IV:

Pokud je "DHW MODE" nastaveno jako YES, pak bude zobrazena hlavní stránka a přídavná stránka. Systém funkci podlahového vytápění a chlazení prostoru s ventilátory (fancoil) a ohřev teplé užitkové vody TUV. Zobrazí se následující stránka:

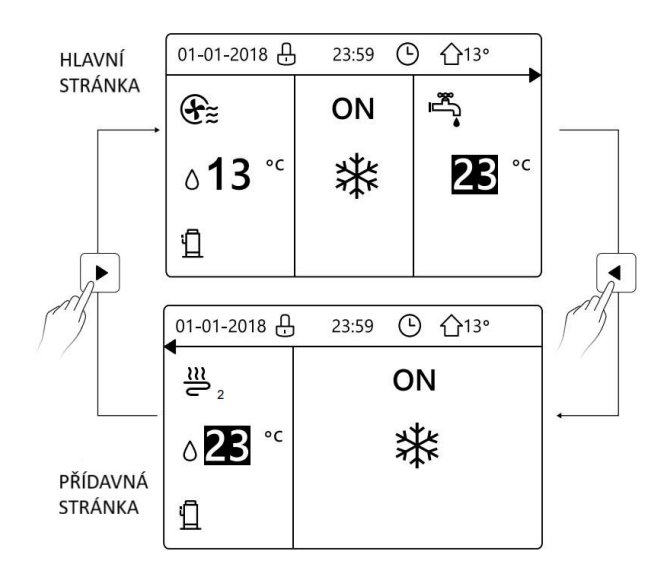

## 4 STRUKTURA HLAVNÍ NABÍDKY

## 4.1 O struktuře nabídky (MENU)

Strukturu nabídky můžete použít k načtení a konfiguraci nastavení, která NEJSOU určena pro každodenní použití. Kde je to možné, je popsáno, co můžete vidět a dělat ve struktuře nabídky.

## 4.2 Vstup do struktury nabídky (MENU)

Na domovské stránce stiskněte tlačítko "MENU". Tímto se zobrazí struktura nabídky:

| MENU                    | 1/2 |
|-------------------------|-----|
| OPERATION MODE          |     |
| PRESET TEMPERATURE      |     |
| DOMESTIC HOT WATER(DHW) |     |
| SCHEDULE                |     |
| OPTIONS                 |     |
| CHILD LOCK              |     |
| OK ENTER                | Ð   |

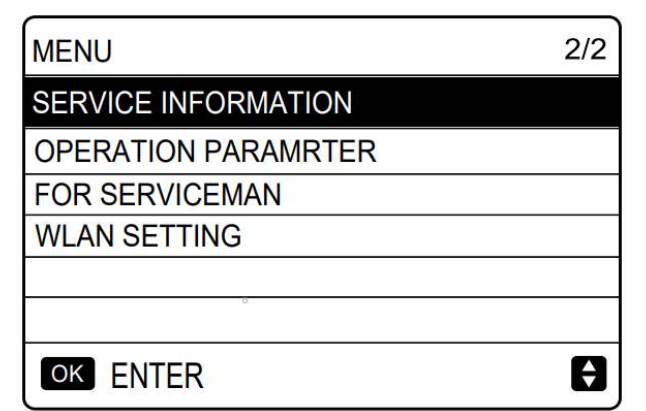

## 4.3 Pohyb ve struktuře nabídky (MENU)

Použijte "▼" a "▲" pro pohyb v nabídce.

## 5 ZÁKLADNÍ OVLÁDÁNÍ

## 5.1 Odemknutí obrazovky

Pokud je na obrazovce ikona 🖯, je ovladač uzamčen. Zobrazí se následující stránka:

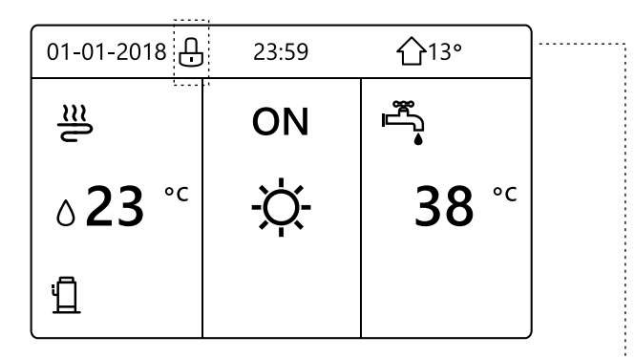

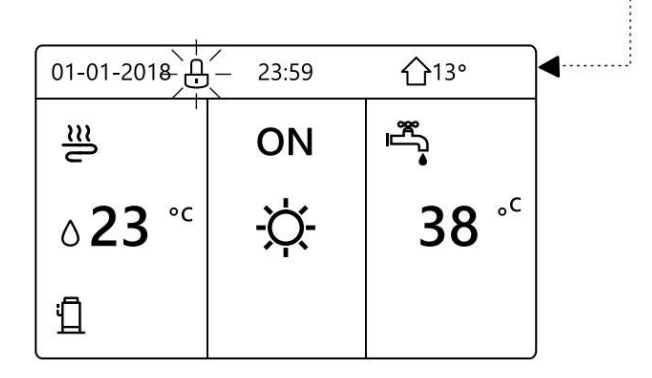

Stiskněte libovolnou klávesu, ikona ⊕ bude blikat. Dlouze stiskněte klávesu ''UNLOCK''. Ikona ⊕ zmizí. Ovladač může být ovládán.

Rozhraní se zamkne, pokud nedojde po delší dobu k žádné manipulaci (asi 120 sekund). Pokud je ovladač odemčen, dlouze stiskněte "UNLOCK", rozhraní se uzamkne.

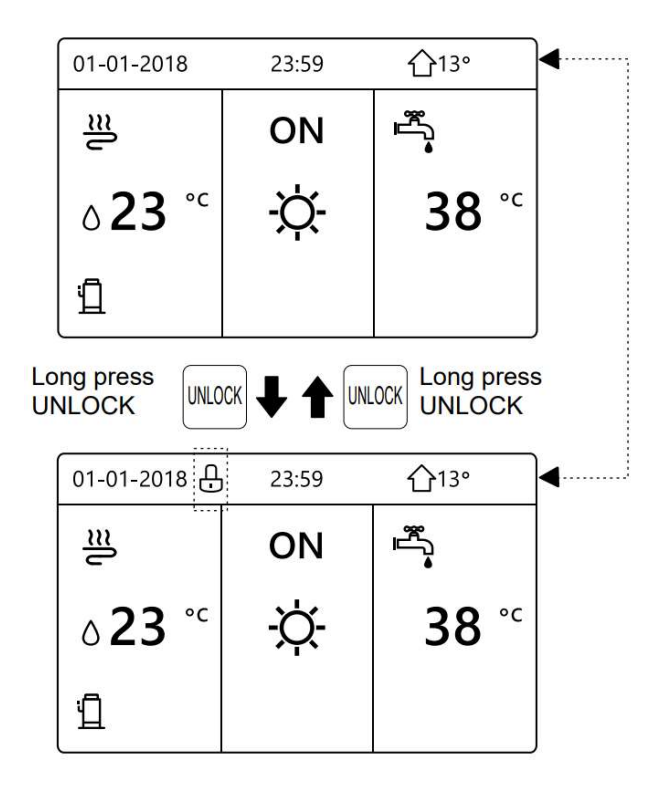

## 5.2 Zapínání / vypínání ovládacích prvků

Použijte ovladač k zapnutí nebo vypnutí jednotky pro prostorové vytápění nebo chlazení.

- ZAPNUTÍ/VYPNUTÍ jednotky lze ovládat ovladačem, pokud "ROOM THERMOSTAT" je nastaven na NON. (Nastaveno v "ROOM THERMOSTAT" nastavení, popis je v "Instalačním návodu".
- Stiskněte "◀" "▲" na hlavní stránce a objeví se černý kurzor.

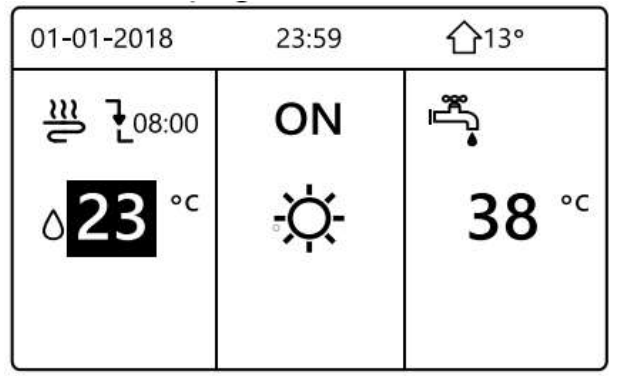

1) Když je kurzor na straně teploty provozního režimu prostoru (včetně režimu vytápění, režimu chlazení nebo automatického režimu), stisknutím tlačítka "ON/OFF" zapněte/vypněte vytápění nebo chlazení prostoru.

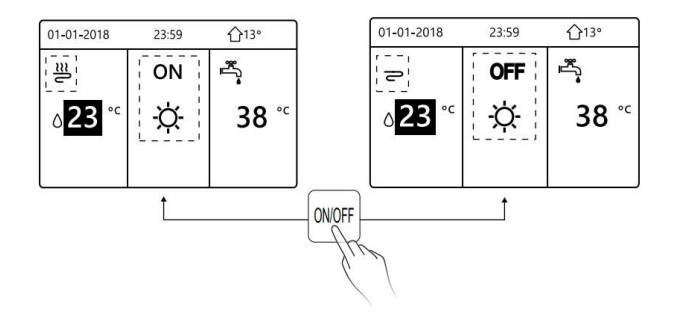

Pokud "DHW MODE" je nastaven na NON, zobrazí se následující stránky:

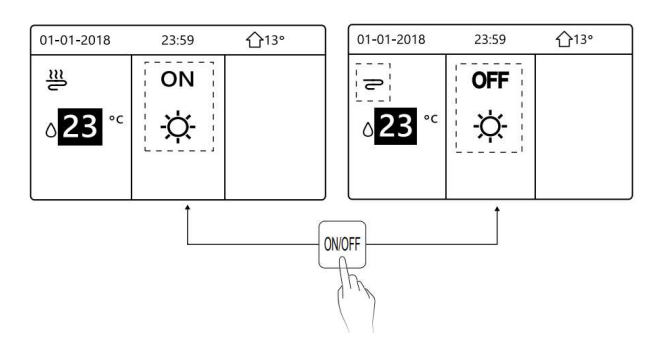

Pokud je "TEMP TYP" je nastavena "ROOM TEMP", zobrazí se následující stránky:

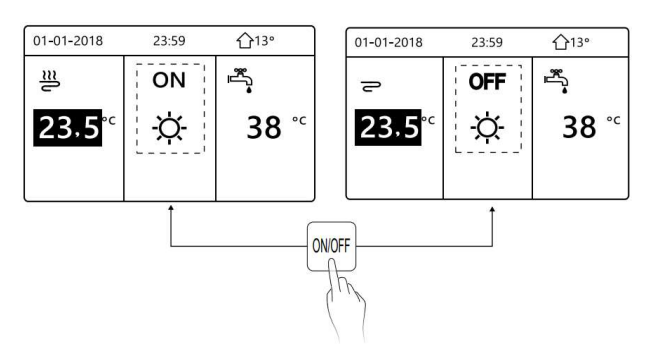

Použijte pokojový termostat k zapnutí nebo vypnutí jednotky pro prostorové vytápění nebo chlazení.

(1) Když "ROOM THERMOSTAT" je nastaveno YES (viz "ROOM THERMOSTAT SETTING" v "Instalačním návodu) jednotka se zapíná nebo vypíná pokojovým termostatem. Stisknete-li ON/OFF na ovladači, zobrazí se následující stránka:

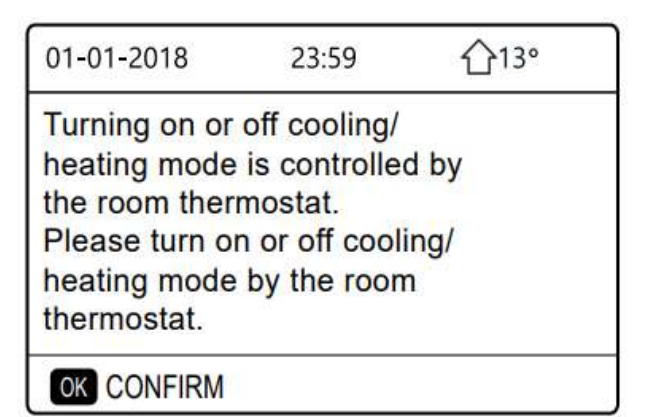

(2) Když "DOUBLE ZONE" je nastaven YES (viz "ROOM THERMOSTAT SETTING" v "Instalačním návodu), pokojový termostat pro ventilátor (fancoil) je vypnutý, pokojový termostat pro podlahové vytápění je zapnutý, a jednotka běží, ale displej je VYPNUTÝ. Zobrazí se následující stránka:

| 23:59 | 습13°                   | 01-01-2018                    | 23:59 <b>^</b> 13°                                       |
|-------|------------------------|-------------------------------|----------------------------------------------------------|
| ON    | °<br>See               | 2                             | ON                                                       |
| -ờ-   | <b>38</b> <sup>∘</sup> | 23,5 <sup>°℃</sup>            | -☆-                                                      |
|       |                        |                               |                                                          |
|       | 23:59<br>ON<br>-☆-     | 23:59 ☆13°<br>ON ♣<br>☆ 38 °C | 23:59 ☆13° 01-01-2018<br>ON ♣;≊ ₩ 2<br>-☆- 38 °C 23.55°C |

| 01-01-2018        | 23:59 | 습13°        | 01-01-2018        | 23:59 🏠 13°  |
|-------------------|-------|-------------|-------------------|--------------|
| $\oplus$          | OFF   | الله<br>۱۱۳ | ۵<br>ا            | OFF          |
| ° <sup>c</sup> 38 | -Ò-   | <b>38</b> ℃ | 23,5 <sup>∞</sup> | <del>\</del> |
|                   |       |             |                   |              |

 Pomocí ovladače zapněte nebo vypněte jednotku pro TUV. Stiskněte "◄" "▲" na hlavní stránce a objeví se černý kurzor.

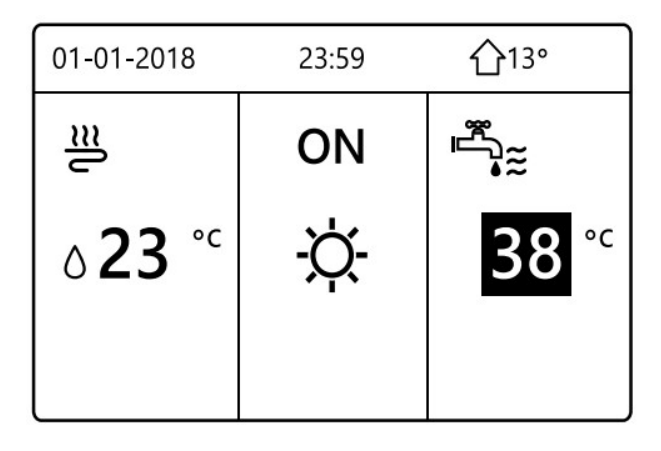

2) Když je kurzor na provozním režimu TUV. Stiskněte tlačítko "ON/OFF" pro zapnutí/vypnutí režimu TUV:

Pokud je prostorové vytápění zapnuté, zobrazí se následující stránky:

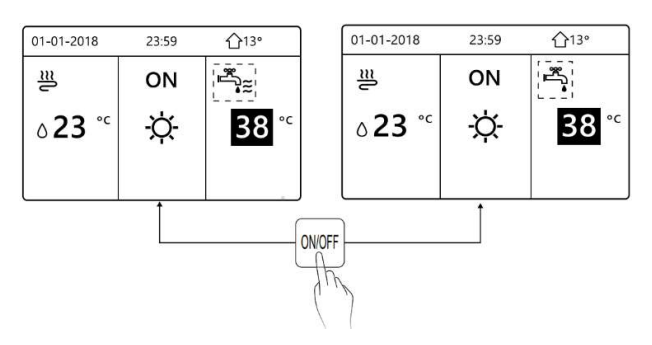

Pokud je režim prostorového vytápění vypnutý, zobrazí se následující stránky:

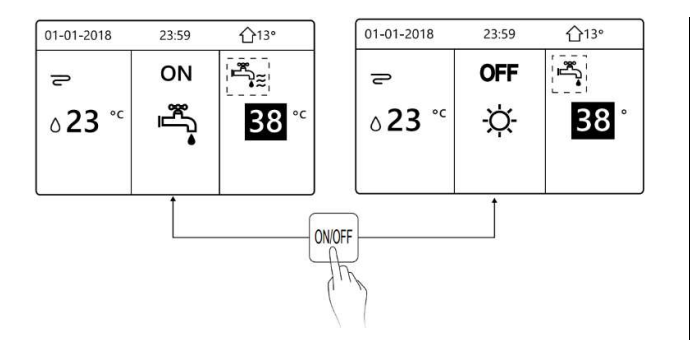

## 5.3 Nastavení teploty

Stiskněte "◄" "▲" na hlavní stránce a objeví se černý kurzor.

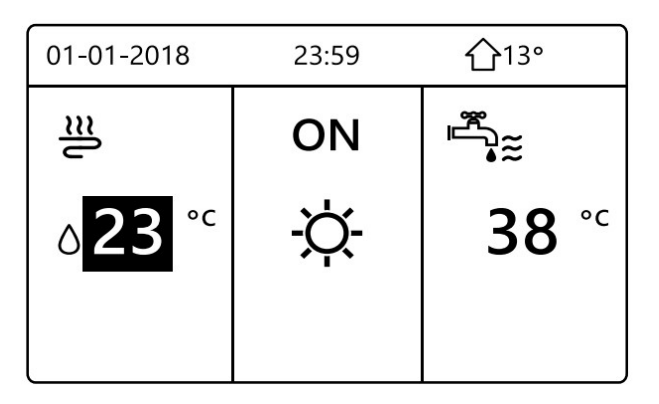

Pokud je kurzor na teplotě, pro výběr použijte "◀" "▶". Použijte "▲" "▼" k úpravě požadované teploty.

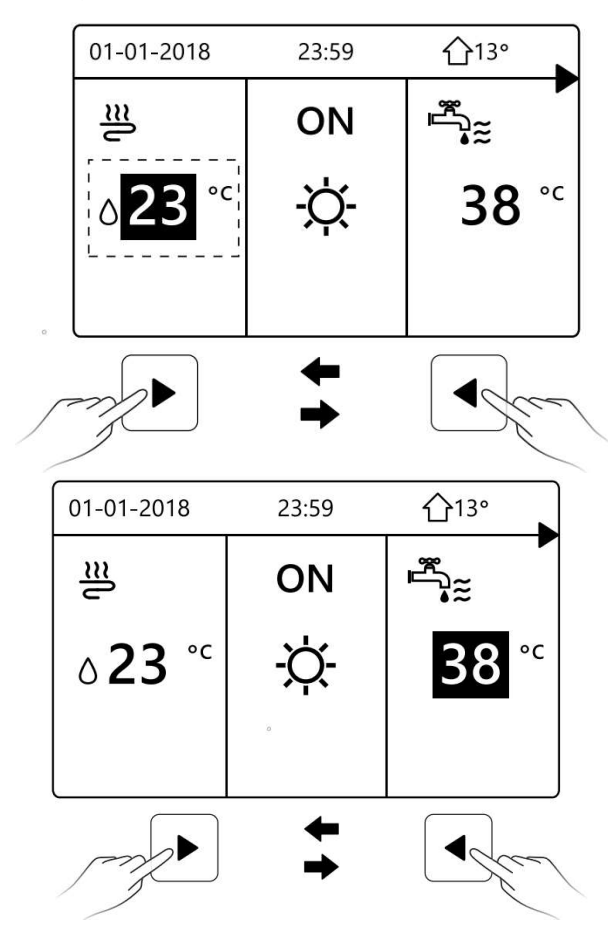

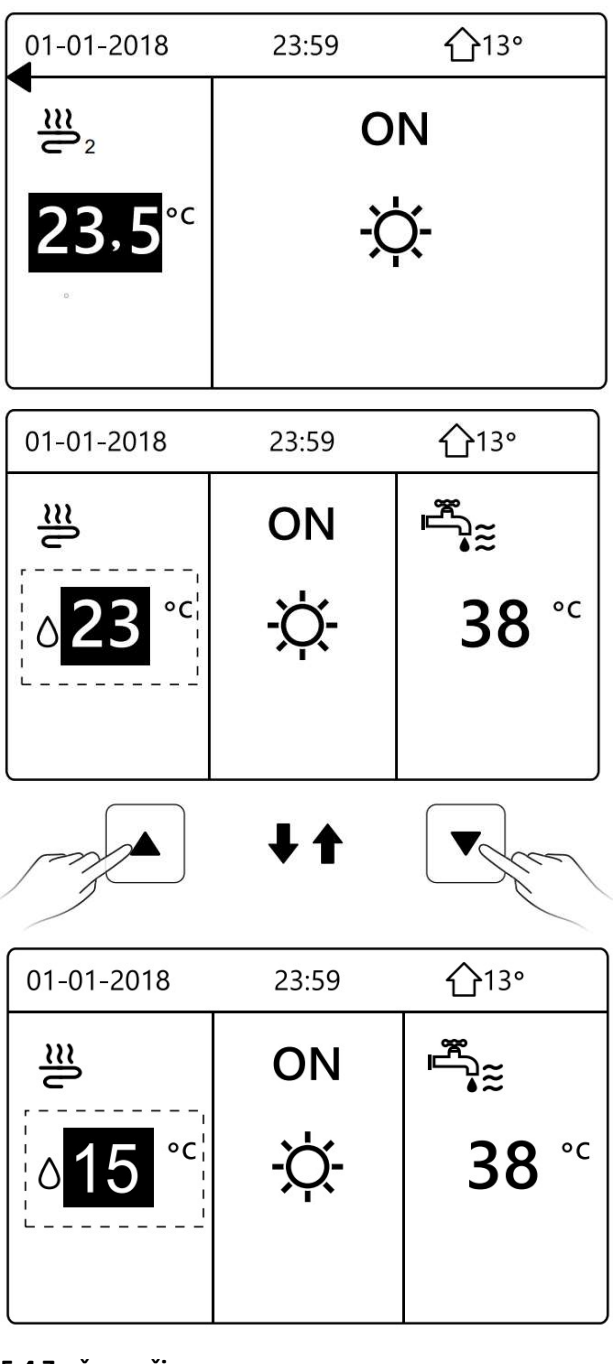

## 5.4 Změna režimu provozu

Změňte režim provozu pomocí ovladače. Vstupte do "MENU", zvolte "OPERATION MODE". Stiskněte "OK" a zobrazí se následující stránka:

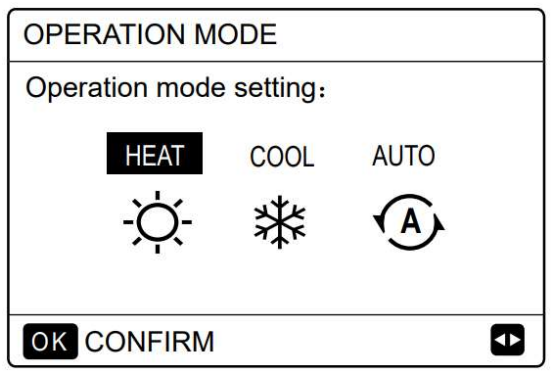

K dispozici jsou tři režimy. Režim HEAT, COOL a AUTO. Použijte "◀" "▶" k procházení a stiskněte "OK" pro výběr. Pokud nestisknete tlačítko OK a opustíte stránku stisknutím tlačítka "BACK", volba režimu se nezmění.

Pokud je k dispozici pouze režim HEAT(COOL), objeví se následující stránka:

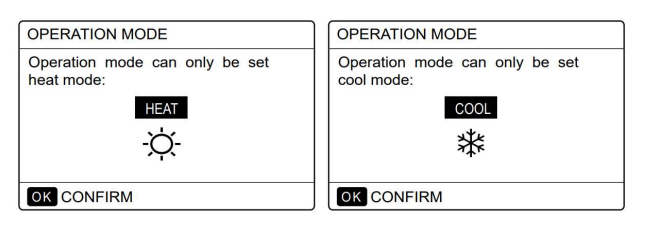

Provozní režim nelze změnit, viz "COOL MODE SETTING" v instalačním návodu.

| Když zvolíte | Pak je zvolen režim provozu                                                                                                    |
|--------------|----------------------------------------------------------------------------------------------------|
| -̈̈́́,-      | Vždy v režimu topení                                                                                                    |
| 業            | Vždy v režimu chlazení                                                                                                    |
|              | Automaticky se mění softwarem<br>na základě venkovní teploty (a v<br>závislosti na nastavení vnitřní<br>teploty instalačním technikem) a<br>zohledňuje měsíční omezení.<br>Poznámka: Automatické<br>přepínání je možné pouze za<br>určitých podmínek.<br>Viz. "FOR SERVICEMAN", "AUTO<br>MODE SETTING" v instalačním<br>návodu. |

Změňte režim provozu pomocí prostorového termostatu. Viz "ROOM THERMOSTAT" v Instalačním návodu.

Zvolte "MENU", "OPERATION MODE". Pokud stisknete libovolnou klávesu pro výběr nebo úpravu, zobrazí se následující stránka:

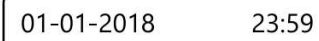

**1**3⁰

Cool/heat mode is controlled by the room thermostat.

Please adjust the operation mode by the room thermostat.

## OK CONFIRM

## 6 INSTALAČNÍ NÁVOD

## 6.1 Bezpečnostní opatření

- Před instalací jednotky si pozorně přečtěte bezpečnostní opatření.
- Níže jsou uvedeny důležité bezpečnostní zásady, které je třeba dodržovat.
- Ujistěte se, že během zkušebního provozu po dokončení instalace nedošlo k žádným potížím, poté předejte návod a instalaci uživateli.

Důležitá upozornění:

## 🗥 VAROVÁNÍ

Instalací jednotky prosím pověřte dodavatele nebo odborníky. Instalace jinými osobami může vést k chybné instalaci, k úrazu elektrickým proudem nebo k požáru.

Pečlivě dodržujte tento návod.

-----

Reinstalaci musí provést odborníci.

Nerozebírejte zařízení podle libosti. Náhodné rozebrání může způsobit abnormální provoz nebo zahřívání, které může způsobit požár.

## **⚠ UPOZORNĚNÍ**

Neinstalujte zařízení na místo výskytu hořlavého plynu. Pokud se vyskytnou hořlavé plyny kolem kabelového ovladače, může dojít k požáru.

Kabelové vedení by se mělo přizpůsobit proudu kabelového ovladače. V opačném případě může dojít k přetížení, přehřátí a následnému požáru.

V elektroinstalaci musí být použity specifikované kabely. Na svorkovnici nesmí působit žádná vnější síla. V opačném případě může dojít k porušení kabelu, zahřátí a následnému požáru.

Neinstalujte kabelový ovladač do blízkosti zdroje tepla, aby nebyl ovlivněn provoz ovladače. (viz obrázek vpravo)

## 6.2 Další opatření

## 6.2.1. Místo instalace

Neinstalujte jednotku na místo s velkým množstvím oleje, páry, sulfidového plynu. V opačném případě se může zařízení zdeformovat a poškodit.

## 6.2.2 Příprava před instalací

1) Zkontrolujte, zda jsou následující díly kompletní.

| Č. | Název              | Ks | Poznámka            |
|----|--------------------|----|---------------------|
| 1  | Drátový ovladač    | 1  |                     |
| 2  | Vrut s křížovou    | 3  | Pro montáž na zeď   |
|    | hlavou             |    |                     |
| 3  | Šroub s křížovou   | 2  | Pro montáž do       |
|    | hlavou             |    | instalační krabice  |
| 4  | Instalační a       | 1  |                     |
|    | uživatelský manuál |    |                     |
| 5  | Plastový šroub     | 2  | Toto příslušenství  |
|    |                    |    | se používá, když    |
|    |                    |    | instalujte ovládání |
|    |                    |    | uvnitř elektrické   |
|    |                    |    | skříně              |
| 6  | Plastová trubka    | 3  | Pro montáž na zeď   |

6.2.3 Poznámky k instalaci kabelového ovladače:

 Tento instalační návod obsahuje informace o instalace kabelového ovladače. Propojení mezi kabelovým ovladačem a vnitřní jednotkou najdete v Instalačním návodu vnitřní jednotky.

 Obvod kabelového ovladače je nízkonapěťový obvod. Nikdy jej nepřipojujte ke standardnímu obvodu 230V/400V ani jej nepřipojujte do elektronky se stejným obvodem.

 Stíněný kabel musí být připojen řádně k zemnění, jinak může dojít k rušení signálu.

4) Nenastavujte stíněný komunikační kabel, pokud je to nutné, proveďte spoj svorkovnicí.

5) Po dokončení připojení nepoužívejte ke kontrole izolace komunikačního kabelu Megmet.

# 6.3 Postup instalace a konfigurace kabelového ovladače

6.3.1 Rozměry

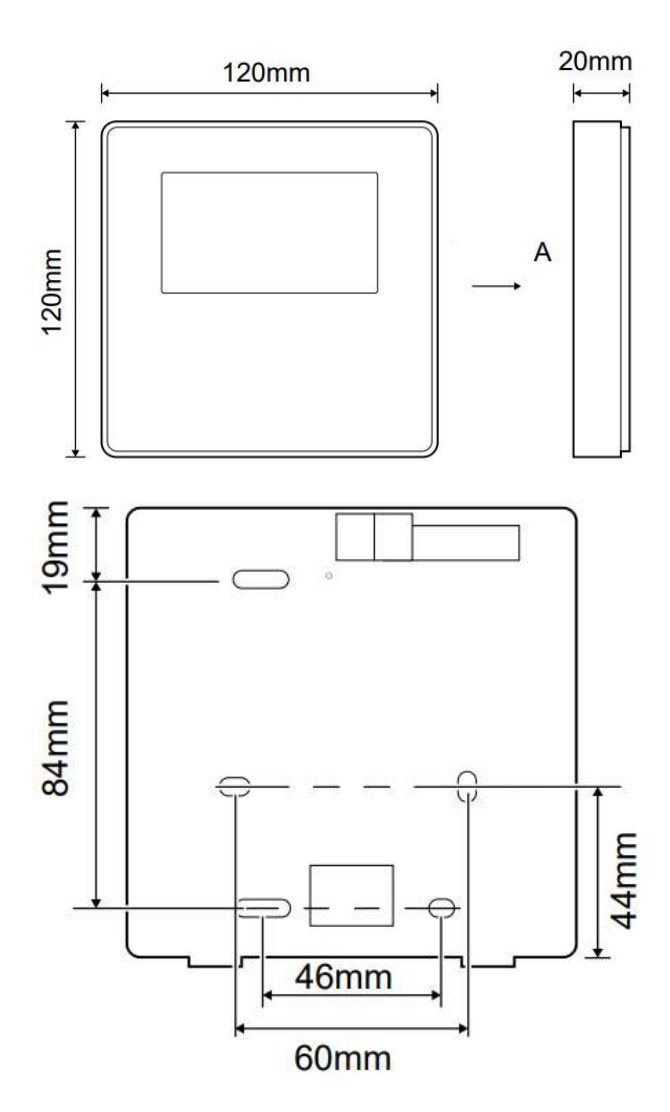

## 6.3.2 Zapojení kabelu

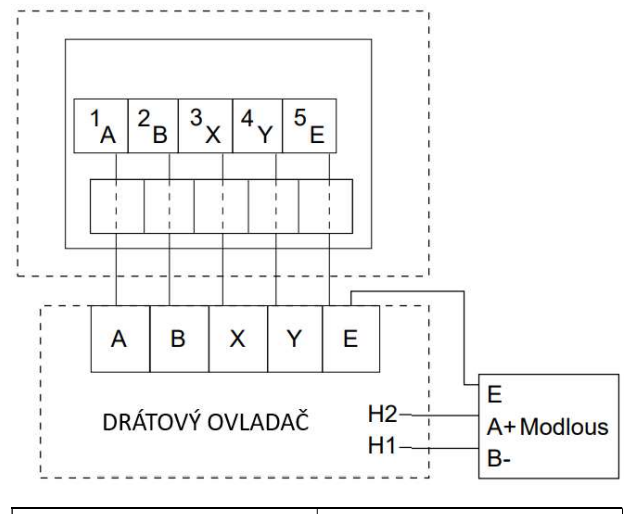

| Vstupní napětí (A/B) | 13,5VAC             |
|----------------------|---------------------|
| Průřez vodičů        | 0,75mm <sup>2</sup> |

Otočný kódovaný přepínač S3(0-F) na hlavní ovládací desce hydraulického modulu se používá pro nastavení adresy modbus.

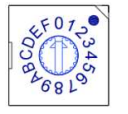

Ve výchozím nastavení mají jednotky tento kódovaný přepínač v poloze = 0, a to odpovídá adrese modbus 16. Ostatní pozice odpovídají číslu, např. poz=2 je adresa 2, poz=5 je adresa 5.

## 6.3.3 Instalace zadního krytu

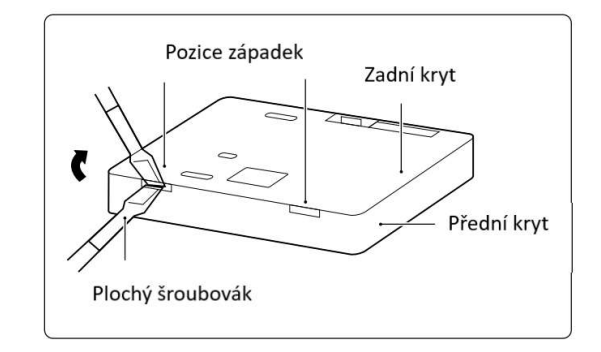

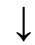

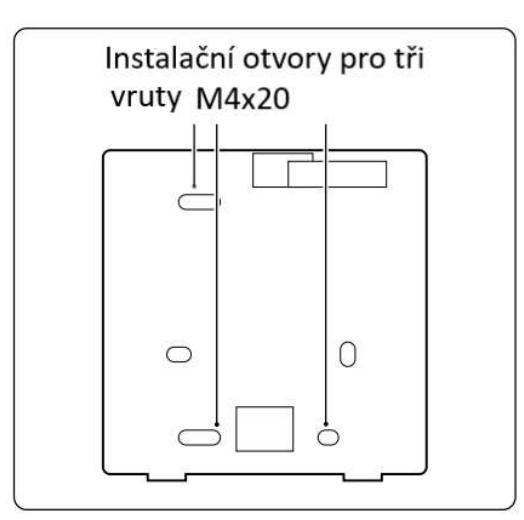

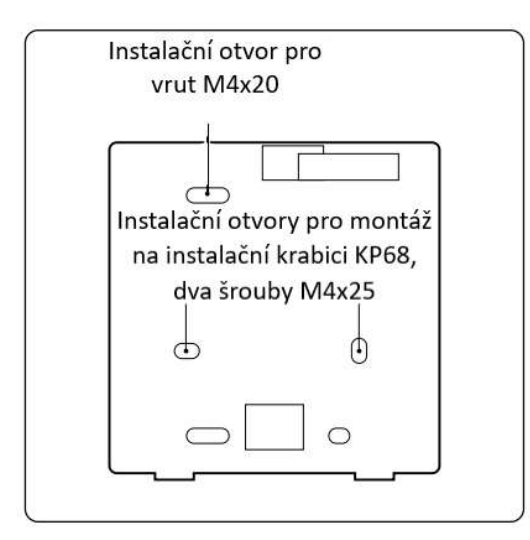

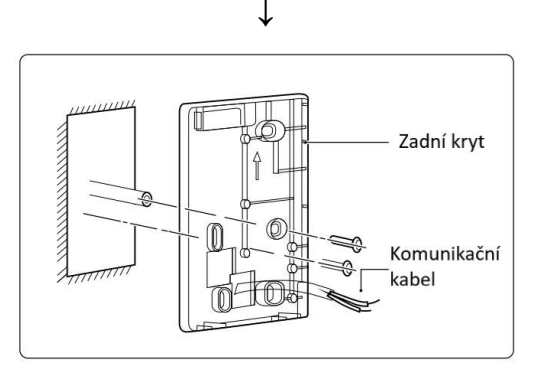

1) Zasuňte plochý šroubovák do spodní části kabelového ovladače do pozice západky a pohybem šroubováku sejměte zadní kryt. (Dávejte pozor na směr pohybu, jinak dojde k poškození zadního krytu!)

2) Pomocí tří vrutů M4X20 nainstalujte zadní kryt přímo na stěnu.

 Pomocí dvou šroubů M4X25 nainstalujte zadní kryt na krabici instalační krabici KP68 a pomocí jednoho šroubu M4X20 připevněte na stěnu.

4) Upravte délku dvou plastových šroubových tyčí na standardní délku od elektrické krabice ke stěně. Při instalaci šroubové tyče se ujistěte, že je vše v rovině se stěnou.

5) Pomocí šroubů s křížovou hlavou upevněte zadní kryt kabelového ovladače na zeď pomocí šroubové tyče. Ujistěte se, že zadní kryt kabelového ovladače je po instalaci v rovině, a poté nainstalujte kabelový ovladač zpět na zadní kryt.

6) Přetažením šroubu dojde k deformaci zadního krytu.

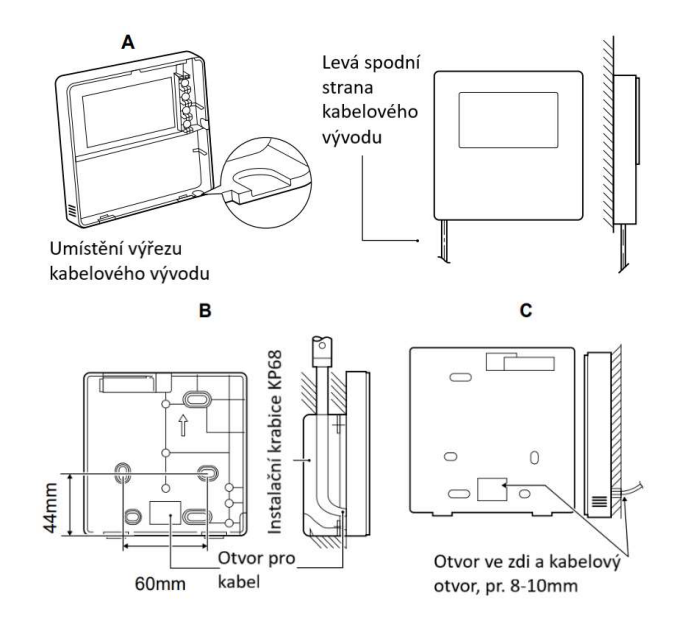

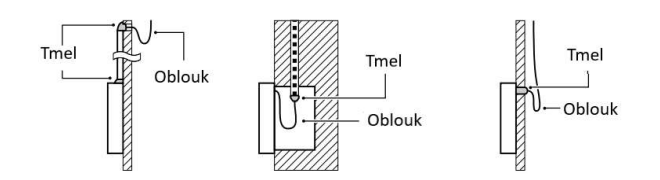

Zabraňte vniknutí vody do kabelového ovladače. Vytvořte oblouk a použijte tmel k utěsnění konektorů a průchodů kabelů během instalace.

## 6.3.3 Instalace předního krytu

Srovnejte přední kryt a následně zaklopte západky předního krytu do zadního krytu. Během instalace se vyvarujte skřípnutí komunikačního kabelu.

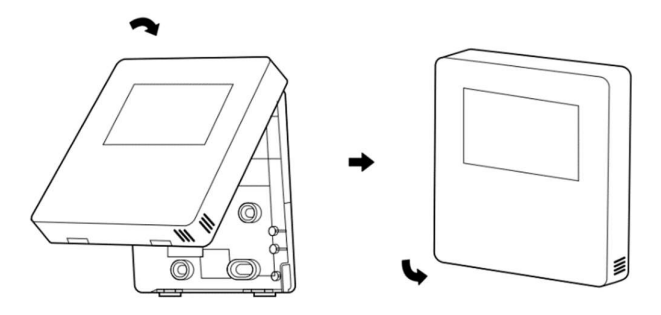

Teplotní čidlo nesmí být vystaveno vlhkosti.

Správně nainstalujte zadní kryt a pevně zajistěte přední kryt a zadní kryt, jinak přední kryt spadne.

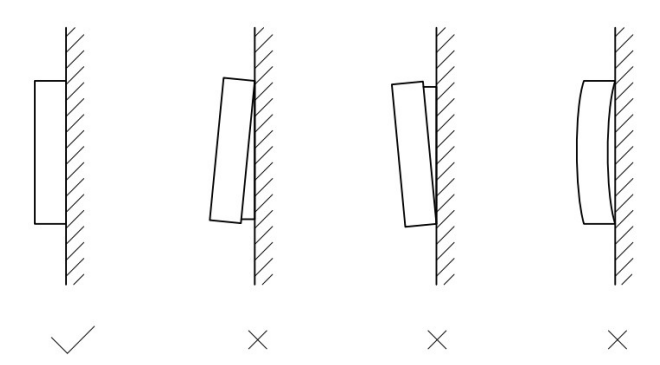

## 7 MODBUSOVÁ TABULKA

7.1 Specifikace portu Modbusové komunikace

Port: RS-485; kabelový ovladač má komunikační svorky XYE pro připojení k vnitřní jednotce. Svorky H1 a H2 jsou komunikační port Modbus. Komunikační adresa je shodná s adresou přepínače vnitřní jednotky.

Přenosová rychlost: 9600 Počet číslic: 8 Ověření: žádné (none) Stop Bit: 1 bit

Komunikační protokol: Modbus RTU (Modbus ASCII není podporován)

7.2 Mapování registrů kabelového ovladače

Následující adresy mohou používat 03H, 06H (zápis do jednoho registru), 10H (zápis do více registru)

| Register<br>address | Description             | Remarks  |                                                                                     |                        |                                                                                      |
|---------------------|-------------------------|----------|-------------------------------------------------------------------------------------|------------------------|--------------------------------------------------------------------------------------|
| 0                   | D                       | BIT1     | 5 Rese                                                                              | rved                   |                                                                                      |
| (PLC:40001)         | Power on or off.        | BIT1     | 4 Rese                                                                              | rved                   |                                                                                      |
| (                   |                         | BIT1     | 3 Rese                                                                              | rved                   |                                                                                      |
|                     |                         | BIT1     | 2 Rese                                                                              | rved                   |                                                                                      |
|                     |                         | BIT1     | 1 Rese                                                                              | rved                   |                                                                                      |
|                     |                         | BIT1     | 0 Rese                                                                              | rved                   |                                                                                      |
|                     |                         | BIT9     | Rese                                                                                | rved                   |                                                                                      |
|                     |                         | BIT8     | Rese                                                                                | rved                   |                                                                                      |
|                     |                         | BIT7     | Rese                                                                                | rved                   |                                                                                      |
|                     |                         | BIT6     | Rese                                                                                | rved                   |                                                                                      |
|                     |                         | BIT5     | Rese                                                                                | rved                   |                                                                                      |
|                     |                         | BIT4     | Rese                                                                                | rved                   |                                                                                      |
|                     |                         | BIT3     | 0:pow                                                                               | ver off air co         | onditioner; 1: power on air conditioner(zone 2)                                      |
|                     |                         | BIT2     | 0: DH                                                                               | W(T5S) po              | ower off; 1: DHW(T5S) power on                                                       |
|                     |                         | BIT1     | 0:pow                                                                               | ver off air co         | onditioner; 1: power on air conditioner(zone 1)                                      |
|                     |                         | BIT0     | 0: pov                                                                              | ver off floor h        | heating; 1: power on floor heating                                                   |
| 1 (PLC:40002)       | Setting the mode        |          | 1: Auto; 2                                                                          | : Cool; 3: He          | at; Others: Invalid                                                                  |
| 2 (PLC:40003)       | Setting water tempera   | ture T1s | Water temperature T1s is corresponding to the floor heating.                        |                        |                                                                                      |
| 3 (PLC:40004)       | Setting air temperature | Ts       | The room temperature range is between 17°C and 30°C, and is valid when there is Ta. |                        |                                                                                      |
| 4 (PLC:40005)       | T5s                     | -        | The wate                                                                            | r tank tempe           | rature range is between 40°C and 60°C.                                               |
| 5 (PLC:40006)       | Function setting        |          | BIT15                                                                               | Reserved               |                                                                                      |
|                     |                         |          | BIT14                                                                               | Reserved               |                                                                                      |
|                     |                         |          | BIT13                                                                               | Reserved               |                                                                                      |
|                     |                         |          | BIT12                                                                               | 1: curve se            | etting is enabled; 0: curve setting is disabled.                                     |
|                     |                         |          | BIT11                                                                               | DHW pum                | p's running constant-temperature water recycling                                     |
|                     |                         |          | BIT10                                                                               | ECO mode               | e                                                                                    |
|                     |                         |          | BIT9                                                                                | Reserved               |                                                                                      |
|                     |                         |          | BIT8                                                                                | Holiday ho             | ome (the status can only be read, not changed)                                       |
|                     |                         |          | BIT7                                                                                | 0: Silent m            | node level1; 1: Silent mode level2                                                   |
|                     |                         |          | BIT6:                                                                               | Silent mod             | le                                                                                   |
|                     |                         |          | BIT5:                                                                               | Holiday av<br>changed) | vay (the status can only be read, but cannot be                                      |
|                     |                         |          | BIT4:                                                                               | Disinfect              |                                                                                      |
|                     |                         |          | BIT3:                                                                               | Reserved               |                                                                                      |
|                     |                         |          | BIT2:                                                                               | Reserved               |                                                                                      |
|                     |                         |          | BIT1: Reserved                                                                      |                        |                                                                                      |
|                     |                         |          | BIT0: Reserved                                                                      |                        |                                                                                      |
| 6 (PLC:40007)       | Curve selection         |          | Curve                                                                               | 1-8                    |                                                                                      |
| 7 (PLC:40008)       | Forced water heating    |          |                                                                                     |                        | TBH is the electric water tank heater.<br>IBH1 and 2 are the hydraulic module's rear |
| 8 (PLC:40009)       | Forced TBH              |          | 0: Invalid<br>1: Forcec                                                             | lon                    | electric heater.<br>IBH1 and 2 can be activated together.                            |
| 9 (PLC:40010)       | Forced IBH1             |          | 2.101060                                                                            |                        | TBH cannot be activated together with IBH1 and 2.                                    |
| 10 (PLC:40011)      | t SG MAX                |          |                                                                                     |                        | 0-24 Hours                                                                           |

V režimu chlazení je rozsah nastavení nízké teploty T1S 5~25°C; rozsah nastavení vysoké teploty T1S je 18~25°C. V režimu vytápění je rozsah nastavení nízké teploty T1S 22~55°C; rozsah nastavení vysoké teploty T1S je 35~60°C.

7.1.2 Když je kabelový ovladač připojen k vnitřní jednotce, lze zkontrolovat parametry celé jednotky.Tabulka adres mapování parametrů celé jednotky

## 1) Parametry o chodu

| Register address | Description                | Remarks                                                                                           |  |
|------------------|----------------------------|---------------------------------------------------------------------------------------------------|--|
| 100 (PLC:40101)  | Operating frequency        | Compressor operating frequency in Hz                                                              |  |
| 101 (PLC:40102)  | Operating Mode             | Whole unit's actual operating mode, 2: cooling, 3: heating, 0: off                                |  |
| 102 (PLC:40103)  | Fan Speed                  | Fan speed, in r/min                                                                               |  |
| 103 (PLC:40104)  | PMV openness               | Openness of the outdoor unit's electronic expansion valve in P<br>(only multiples of 8 are shown) |  |
| 104 (PLC:40105)  | Water inlet temperature    | TW_in, in °C                                                                                      |  |
| 105 (PLC:40106)  | Water outlet temperature   | TW_out, in °C                                                                                     |  |
| 106 (PLC:40107)  | T3 Temperature             | Condenser temperature, in °C                                                                      |  |
| 107 (PLC:40108)  | T4 Temperature             | Outdoor ambient temperature in °C                                                                 |  |
| 108 (PLC:40109)  | Discharge temperature      | Compressor discharge temperature Tp in °C                                                         |  |
| 109 (PLC:40110)  | Return air temperature     | Compressor air return temperature in °C                                                           |  |
| 110 (PLC:40111)  | T1                         | Total water outlet temperature in °C                                                              |  |
| 111 (PLC:40112)  | T1B                        | System total water outlet temperature (behind the auxiliary heater) °C                            |  |
| 112 (PLC:40113)  | T2                         | Refrigerant liquid side temperature in °C                                                         |  |
| 113 (PLC:40114)  | T2B                        | Refrigerant gas side temperature in °C                                                            |  |
| 114 (PLC:40115)  | Та                         | Room temperature, in °C                                                                           |  |
| 115 (PLC:40116)  | T5                         | Water tank temperature                                                                            |  |
| 116 (PLC:40117)  | Pressure 1                 | Outdoor unit high pressure value, in kPA                                                          |  |
| 117 (PLC:40118)  | Pressure 2                 | Outdoor unit low pressure value, in kPA                                                           |  |
| 118 (PLC:40119)  | Outdoor unit current       | Outdoor unit operating current, in A                                                              |  |
| 119 (PLC:40120)  | Outdoor unit voltage       | Outdoor unit voltage in V                                                                         |  |
| 120 (PLC:40121)  | Hydraulic module current 1 | Hydraulic module current 1 in A (reserved)                                                        |  |
| 121 (PLC:40122)  | Hydraulic module current 2 | Hydraulic module current 2 in A (reserved)                                                        |  |
| 122 (PLC:40123)  | Compressor operating time  | Compressor operating time in hour                                                                 |  |
| 123 (PLC:40124)  | Reserved                   | Reserved                                                                                          |  |
| 124 (PLC:40125)  | Current fault              | Check the code table for detailed fault codes                                                     |  |
| 125 (PLC:40126)  | Fault 1                    |                                                                                                   |  |
| 126 (PLC:40127)  | Fault 2                    | Check the code table for detailed fault codes.                                                    |  |
| 127 (PLC:40128)  | Fault 3                    |                                                                                                   |  |

| 128             | Status bit 1                                     | BIT15                                        | Reserved                                                                      |  |
|-----------------|--------------------------------------------------|----------------------------------------------|-------------------------------------------------------------------------------|--|
| (PLC:40129)     |                                                  | BIT14                                        | Reserved                                                                      |  |
|                 |                                                  | BIT13                                        | Reserved                                                                      |  |
|                 |                                                  | BIT12                                        | Reserved                                                                      |  |
|                 |                                                  | BIT11                                        | EUV 1:free electricity; 0:judge by SG's signal                                |  |
|                 |                                                  | BIT10                                        | SG 1:normal electricity; 0:high price<br>electricity (judge when EUV is 0)    |  |
|                 |                                                  | BIT9                                         | Reserved                                                                      |  |
|                 |                                                  | BIT8                                         | Solar energy signal input                                                     |  |
|                 |                                                  | BIT7                                         | Room temperature controller cooling                                           |  |
|                 |                                                  | BIT6:                                        | Room temperature controller heating                                           |  |
|                 |                                                  | BIT5:                                        | Outdoor unit test mode mark                                                   |  |
|                 |                                                  | BIT4:                                        | Remote On/Off (1: d8)                                                         |  |
|                 |                                                  | BIT3:                                        | Oil return                                                                    |  |
|                 |                                                  | BIT2:                                        | Anti-freezing                                                                 |  |
|                 |                                                  | BIT1:                                        | Defrosting                                                                    |  |
|                 |                                                  | BITO:                                        | Reserved                                                                      |  |
| 129             | Load output                                      | BIT15                                        | DEFROST                                                                       |  |
| (PLC:40130)     | •                                                | BIT14                                        | External heater                                                               |  |
|                 |                                                  | BIT13                                        | RUN                                                                           |  |
|                 |                                                  | BIT12                                        | ALARM                                                                         |  |
|                 |                                                  | BIT11                                        | Solar water pump                                                              |  |
|                 |                                                  | BIT10                                        | HEAT4                                                                         |  |
|                 |                                                  | BIT9                                         | SV2                                                                           |  |
|                 |                                                  | BIT8                                         | Mixed water pump P c                                                          |  |
|                 |                                                  | BIT7                                         | Water return water P d                                                        |  |
|                 |                                                  | BIT6:                                        | External water pump P o                                                       |  |
|                 |                                                  | BIT5:                                        | Reserved                                                                      |  |
|                 |                                                  | BIT4:                                        | SV1                                                                           |  |
|                 |                                                  | BIT3:                                        | Water pump PUMP 1                                                             |  |
|                 |                                                  | BIT2:                                        | Electric heater TBH                                                           |  |
|                 |                                                  | BIT1:                                        | Reserved                                                                      |  |
|                 |                                                  | BITO:                                        | Electric heater IBH1                                                          |  |
| 130 (PLC:40131) | Whole unit version No.                           | 1~99 is the who                              | le unit's version number and refers to the hydraulic module's version number. |  |
| 131 (PLC:40132) | Wired controller version No.                     | 1~99 is the wire                             | d controller's version number.                                                |  |
| 132 (PLC:40133) | Unit target frequency                            |                                              |                                                                               |  |
| 133 (PLC:40134) | Dc bus current                                   | In A                                         |                                                                               |  |
| 134 (PLC:40135) | Dc bus voltage                                   | The actual value/10, in V                    |                                                                               |  |
| 135 (PLC:40136) | TF module temperature                            | Feedback on outdoor unit,in °C               |                                                                               |  |
| 136 (PLC:40137) | Hydraulic module curve<br>T1S calculated value 1 | The corresponding calculated value of zone 1 |                                                                               |  |
| 137 (PLC:40138) | Hydraulic module curve<br>T1S calculated value 2 | The corresponding calculated value of zone 2 |                                                                               |  |
| 138 (PLC:40139) | Water flow                                       | The actual                                   | value*100, in m³/H                                                            |  |
| 139 (PLC:40140) | Limit scheme of<br>outdoor unit current          | Scheme va                                    | lue                                                                           |  |
| 140 (PLC:40141) | Ability of Hydraulic module                      | e The actual value*100, in kW                |                                                                               |  |

## 2) Nastavení parametrů

| Register                 | Description                              | Remarks                                                                                                    | Remarks                                                              |  |  |
|--------------------------|------------------------------------------|----------------------------------------------------------------------------------------------------|----------------------------------------------------------------------|--|--|
| 200 (PLC:40201)          | Home appliance type                      | The upper 8                                                                                                    | The upper 8 bit is the home appliance type:<br>Central heating: 0x07 |  |  |
| 200 (1 20.10201)         |                                          | Central neat                                                                                                    | Central heating: 0x07                                                |  |  |
| 201 (PLC: 40202)         | Temperature upper limit of T1S coolin    | 9                                                                                                    |                                                                      |  |  |
| 202 (PLC: 40203)         | Temperature lower limit of T1S cooling   | 1                                                                                                    |                                                                      |  |  |
| 203 (PLC: 40204)         | Temperature upper limit of T1S heating   | 9                                                                                                    |                                                                      |  |  |
| 204 (PLC: 40205)         | Temperature lower limit of T1S heating   | 9                                                                                                    |                                                                      |  |  |
| 205 (PLC: 40206)         | Temperature upper limit of TS setting    |                                                                                                    |                                                                      |  |  |
| 206 (PLC: 40207)         | Temperature lower limit of TS setting    |                                                                                                    |                                                                      |  |  |
| 200 (FEC: 40207)         | Temperature lower limit of 15 setung     |                                                                                                    |                                                                      |  |  |
| 207 (PLC: 40208)         | Temperature upper limit of water heats   | ng                                                                                                    |                                                                      |  |  |
| 208 (PLC: 40209)         | Temperature lower limit of water heating | ng                                                                                                    |                                                                      |  |  |
| 209 (PLC: 40210)         | PUMP RUNNING TIME                        | DHW PUMP                                                                                                    | water return running time. It is five minutes by default             |  |  |
|                          |                                          | and can be a                                                                                                    | adjusted between 5 and 120 min at an interval of 1 min.              |  |  |
| 210 (PLC: 40211)         | Parameter setting 1                      | BIT15                                                                                                    | Enable water heating                                                 |  |  |
| and a state state of the |                                          | BIT14                                                                                                    | Supports water tank electric heater TBH(Read-only)                   |  |  |
|                          |                                          | DIT11                                                                                                    | Supporte Mater tank clothe neuter (Drift cod only)                   |  |  |
|                          |                                          | BITIS                                                                                                    | Supports disinfection                                                |  |  |
|                          |                                          | BIT12                                                                                                    | DHW PUMP, 1: supported; 0: not supported                             |  |  |
|                          |                                          |                                                                                                    |                                                                      |  |  |
|                          |                                          | BIT11                                                                                                    | Reserved                                                             |  |  |
|                          |                                          | BIT10                                                                                                    | DHW pump supports Pipe Disinfect                                     |  |  |
|                          |                                          | BIT9                                                                                                    | Enable cooling                                                       |  |  |
|                          |                                          | BIT8                                                                                                    | T1S cooling high/low temperature settings(Read-only)                 |  |  |
|                          |                                          | DITZ                                                                                                    | First cooling highlow temperature settings(read-only)                |  |  |
|                          |                                          | BIT7                                                                                                    | Enable heating                                                       |  |  |
|                          |                                          | BIT6:                                                                                                    | T1S heating high/low temperature settings(Read-only                  |  |  |
| 1                        |                                          | BIT5:                                                                                                    | Supports T1 sensor                                                   |  |  |
| 1                        |                                          | BIT4:                                                                                                    | Supports room temperature Sensor Ta                                  |  |  |
|                          |                                          | BIT3:                                                                                                    | Supports room thermostat                                             |  |  |
| 1                        |                                          | BIT2                                                                                                    | Room thermostat                                                      |  |  |
| 1                        |                                          | DIT4:                                                                                                    | Dual Room Thormastat, C: and available                               |  |  |
| 1                        |                                          | BITT                                                                                                    | 1: supported                                                         |  |  |
| 1                        |                                          |                                                                                                    | i. supported                                                         |  |  |
|                          |                                          | BITO:                                                                                                    | 0: room cooling/heating first, 1: water heating first                |  |  |
|                          |                                          |                                                                                                    |                                                                      |  |  |
|                          | Transfer to a state of the               | -                                                                                                    | No. 1                                                                |  |  |
| 211 (PLC:40212)          | Parameter setting 2                      | BIT15                                                                                                    | Reserved                                                             |  |  |
|                          | j j                                      | BIT44                                                                                                    | Reserved                                                             |  |  |
| 1                        | 1                                        | DI 14                                                                                                    | 1.0001700                                                            |  |  |
| 1                        |                                          | BIT13                                                                                                    | Reserved                                                             |  |  |
|                          |                                          | DITAO                                                                                                    | Becoming                                                             |  |  |
|                          |                                          | BIT12                                                                                                    | Reserved                                                             |  |  |
|                          |                                          | BIT11                                                                                                    | Reserved                                                             |  |  |
|                          |                                          | DITIO                                                                                                    | <b>B</b>                                                             |  |  |
|                          |                                          | BII 10                                                                                                    | Reserved                                                             |  |  |
|                          |                                          | BIT9                                                                                                    | Reserved                                                             |  |  |
|                          |                                          |                                                                                                    |                                                                      |  |  |
|                          |                                          | BITS                                                                                                    | Define the port,                                                     |  |  |
|                          |                                          | DITO                                                                                                    | 0=remote ON/OFF; 1=DHW heater                                        |  |  |
|                          |                                          | DITT                                                                                                    |                                                                      |  |  |
|                          |                                          | BIT                                                                                                    | Smart grid, 0=NON; 1=YES                                             |  |  |
|                          |                                          | BIT6:                                                                                                    | Enable or disable the Tw2, 0=NON : 1=YES                             |  |  |
|                          |                                          |                                                                                                    | Setting the high/low temperature of cooling                          |  |  |
|                          |                                          | BIT5:                                                                                                    | mode T1S                                                             |  |  |
|                          |                                          | Provide State of Control of Control of Contr | Inode 113                                                            |  |  |
|                          |                                          | BIT4:                                                                                                    | Setting the high/low temperature of heating                          |  |  |
|                          |                                          |                                                                                                    | mode T1S                                                             |  |  |
|                          |                                          | BIT3:                                                                                                    | Double zone setting is valid                                         |  |  |
|                          |                                          | DITO.                                                                                                    | Benewind                                                             |  |  |
|                          |                                          | DITZ.                                                                                                    | Reserved                                                             |  |  |
|                          |                                          | BIT1:                                                                                                    | Reserved                                                             |  |  |
|                          |                                          | BITO                                                                                                    | Recented                                                             |  |  |
| L                        |                                          | DITO.                                                                                                    | Reserved                                                             |  |  |
| 212 (PLC: 40213)         | dT5 On                                   | Default sett                                                                                                    | ting: 5°C, range: 2~10°C, setting interval: 1°C                      |  |  |
|                          | JT105                                    | Defendence                                                                                                    | 10°0                                                                 |  |  |
| 213 (PLC: 40214)         | 01155                                    | Default sett                                                                                                    | ing: 10°C, range: 5~40°C, setting interval: 1°C                      |  |  |
| 214 (PLC: 40215)         | T Interval DHW                           | Default setti                                                                                                    | ng: 5 min, range: 5~30 min, setting interval: 1 min                  |  |  |
| 214 (1 20: 402 10)       |                                          | Boldan bota                                                                                                    | ng. o min, range. o 'oo min, ootang mortai. min                      |  |  |
| 215 (PLC: 40216)         | T4DHWmax                                 | Default setti                                                                                                    | ing: 43°C, range: 35~43°C, setting interval: 1°C                     |  |  |
| 216 (PLC: 40217)         | TADUMmin                                 | D-6                                                                                                    | 10°0                                                                 |  |  |
|                          |                                          | Derault sett                                                                                                    | ing 10 C, range: -25~5°C, setting interval: 1°C                      |  |  |
| 217 (PLC: 40218)         | t_TBH_delay                              | Default settin                                                                                                    | g: 30 min, range: 0~240 min, setting interval: 5 min                 |  |  |
| 218 (PLC: 40240)         | dT5 TBH off                              | Default oct                                                                                                    | ing: 5°C range: 0~10°C cotting interval: 1°C                         |  |  |
| 2.0 (1 20. 402 19)       |                                          | Delauit Setti                                                                                                    | ing. o o, range. o no o, setting interval. I'C                       |  |  |
| 219 (PLC: 40220)         | [4_TBH_on                                | Default setti                                                                                                    | ing: 5°C, range: -5~20°C, setting interval: 1°C                      |  |  |
| 220 (PLC: 40221)         | T5s DI                                   | Temperature of                                                                                                    | the disinfection water tank, range: 60~70°C, default setting: 65°C   |  |  |
|                          |                                          |                                                                                                    | 5                                                                    |  |  |
| 221 (PLC: 40222)         | t_DI_max                                 | Maximum disinfe                                                                                                    | ction duration, range: 90~300 min, default setting: 210 min          |  |  |
| 222 (PLC: 40223)         | t DI hightemp                            | Disinfection high to                                                                                                    | emperature duration, range: 5~60 min, default setting: 15 min        |  |  |
| 223 (PLC: 40224)         | t interval C                             | Time interval of                                                                                                    | compressor start-up in cooling mode: range: 5-20                     |  |  |
| LEU (FLU. 40224)         |                                          | default setting: 5                                                                                                    | min                                                                  |  |  |
|                          |                                          |                                                                                                    |                                                                      |  |  |
| 224 (PLC: 40225)         | dT1SC                                    | Default setting: 5                                                                                                    | °C, range: 2~10°C, setting interval: 1°C                             |  |  |
| 005 (DL 0 1005 -:        | dTec                                     | Default cattles                                                                                                    | C represe 1, 10°C setting interest 4°C                               |  |  |
| 225 (PLC: 40226)         | 0100                                     | Delault setting: 2                                                                                                    | . o, range. 1~10 o, setting interval: 1°C                            |  |  |
| 226 (PLC: 40227)         | T4cmax                                   | Default setting: 4                                                                                                    | 3°C, range: 35~46°C, setting interval: 1°C                           |  |  |
| 227 (PLC: 40228)         | T4cmin                                   | Default setting: 1                                                                                                    | 0°C, range: -5~25°C, setting interval: 1°C                           |  |  |
| 000 (01 5 10220)         | t interval H                             | Time int                                                                                                    |                                                                      |  |  |
| 228 (PLC: 40229)         |                                          | default setting                                                                                                    | compressor start-up in the neating mode; range: 5~60 min,            |  |  |
| L                        |                                          | asiaun aennig: 5                                                                                                    |                                                                      |  |  |
| 229 (PLC: 40230)         | dT1SH                                    | Default setting: 5                                                                                                    | °C, range: 2~10°C, setting interval: 1°C                             |  |  |
| 230 (PLC: 40234)         | dTSH                                     | Default cotting: 0                                                                                                    | °C range: 1~10°C setting interval: 1°C                               |  |  |
| 200 (FEC: 40231)         | ulon                                     | Delault setting: 2                                                                                                    | . o, range. 1~10 o, setting interval: 1 o                            |  |  |
| 231 (PLC: 40232)         | 14hmax                                   | Default setting: 2                                                                                                    | 5°C, range: 20~35°C, setting interval: 1°C                           |  |  |
| 232 (PLC: 40233)         | T4hmin                                   | Default setting: -                                                                                                    | 15°C, range: -25~5°C, setting interval: 1°C                          |  |  |
| 233 (PL C: 40224)        | T4 IBH on                                | Ambient tempore                                                                                                    | ture for enabling the hydraulic module auviliary electric            |  |  |
| 200 (FEC. 40234)         |                                          | Annuent temperature for enabling the hydraulic module auxiliary electric<br>heating IBH, range: -15~10°C; default setting: -5°C                                                                                                    |                                                                      |  |  |
|                          | 1                                        | gieri, idily                                                                                                    |                                                                      |  |  |
| 234 (PLC: 40235)         | dT1_IBH_on                               | Temperature retu                                                                                                    | urn difference for enabling the hydraulic module auxiliary           |  |  |
|                          |                                          | electric heating II                                                                                                    | BH, range: 2~10°C; default setting: 5°C                              |  |  |
| 005 (DLC 1005 -          | t IBH delay                              | Delay time of an                                                                                                    | abling the hydraulic module auxiliant electric heating IDU           |  |  |
| 235 (PLC: 40236)         | -ibii_deidy                              | range: 15~120 m                                                                                                    | nin: default setting: 30 min                                         |  |  |
| L                        |                                          |                                                                                                    |                                                                      |  |  |
| 007 (PL 0                | T4 AHS on                                | Ambient temper                                                                                                    | ature for enabling the external heater AHS                           |  |  |
| 237 (PLC: 40238)         |                                          | range: -15~10°C                                                                                                    | , setting interval: -5°C                                             |  |  |
|                          |                                          |                                                                                                    | · · · · · · · · · · · · · · · · · · ·                                |  |  |
|                          |                                          |                                                                                                    |                                                                      |  |  |
| 238 (PLC: 40239)         | dT1_AHS_on                               | Temperature retu                                                                                                    | In difference for enabling the external heater AHS,                  |  |  |

| 240 (PLC: 40241) | t_AHS_delay De           |    | lay time for enabling the external heater AHS, range: 5~120 min; ault setting: 30 min                                     |
|------------------|--------------------------|----|----------------------------------------------------------------------------------------------------|
| 241 (PLC: 40242) | ) t_DHWHP_max            |    | Longest duration of water heating by the heat pump, range: 10~600 min, default setting: 120 min;                          |
| 242 (PLC: 40243) | t_DHWHP_restrict         |    | Duration of limited water heating by the heat pump, range: 10~600 min, default setting: 30 min;                           |
| 243 (PLC: 40244) | T4autocmin               |    | Default setting: 25°C, range: 20~29°C, setting interval: 1°C                                                              |
| 244 (PLC: 40245) | T4autohmax               |    | Default setting: 17°C, range: 10~17°C, setting interval: 1°C                                                              |
| 245 (PLC: 40246) | T1S_H.A_H                |    | In the holiday mode, setting of T1 in the heating mode, range: 20~25°C, default setting: 25°C                             |
| 246 (PLC: 40247) | T5S_H.A_DHW              |    | In the holiday mode, setting of T1 in the water heating mode, range: $20^{-}25^{\circ}C$ , default setting: $25^{\circ}C$ |
| 247 (PLC: 40248) | ECO parameter            |    | Reserved, wrong address is reported when this register is queried                                                         |
| 248 (PLC: 40249) | ECO parameter            |    | Reserved, wrong address is reported when this register is queried                                                         |
| 249 (PLC: 40250) | ECO parameter            |    | Reserved, wrong address is reported when this register is queried                                                         |
| 250 (P LC:40251) | ECO parameter            |    | Reserved, wrong address is reported when this register is queried                                                         |
| 251 (PLC: 40252) | Comfort parameter        |    | Reserved, wrong address is reported when this register is queried                                                         |
| 252 (P LC:40253) | Comfort parameter        |    | Reserved, wrong address is reported when this register is queried                                                         |
| 253 (PLC: 40254) | Comfort parameter        |    | Reserved, wrong address is reported when this register is queried                                                         |
| 254 (P LC:40255) | Comfort parameter        |    | Reserved, wrong address is reported when this register is queried                                                         |
| 255 (PLC: 40256) | t_DRYUP                  |    | Temperature rise day number, range: 4~15 days, default setting: 8 days                                                    |
| 256 (PLC: 40257) | t_HIGHPEAK               |    | Drying day number, range: 3~7 days, default setting: 5 days                                                               |
| 257 (PLC: 40258) | ) t_DRYD                 |    | Temperature drop day number, range: 4~15 days, default setting: 5 days                                                    |
| 258 (PLC: 40259) | T_DRYPEAK                |    | Highest drying temperature, range: 30~55°C, default setting: 45°C                                                         |
| 259 (PLC: 40260) | ) t_firstFH              |    | Running time of floor heating for the first time, default setting: 72 hrs,<br>range: 48-96 hrs                            |
| 260 (PLC: 40261) | T1S (first floor heating | g) | T1S of floor heating for the first time, range: 25~35°C, default setting: 25°C                                            |

| 261 (PLC: 40262) | T1SetC1         | Parameter of the ninth temperature curves for cooling mode, range:5~25 $^\circ\!\!C$ , default setting: 10 $^\circ\!\!C$ ; |
|------------------|-----------------|----------------------------------------------------------------------------------------------------|
| 262 (PLC: 40263) | T1SetC2         | Parameter of the ninth temperature curves for cooling mode, range:5~25 °C, default setting: 16 °C;                         |
| 263 (PLC: 40264) | T4C1            | Parameter of the ninth temperature curves for cooling mode, range:(-5)~46 °C, default setting: 35 °C;                      |
| 264 (PLC: 40265) | T4C2            | Parameter of the ninth temperature curves for cooling mode,<br>range:(-5)~46 °C, default setting: 25 °C;                   |
| 265 (PLC: 40266) | T1SetH1         | Parameter of the ninth temperature curves for cooling mode,<br>range:25~60 °C, default setting: 35 °C;                     |
| 266 (PLC: 40267) | T1SetH2         | Parameter of the ninth temperature curves for cooling mode,<br>range:25~60 °C, default setting: 28 °C;                     |
| 267 (PLC: 40268) | T4H1            | Parameter of the ninth temperature curves for cooling mode,<br>range:(-25)~30 °C, default setting: -5 °C;                  |
| 268 (PLC: 40269) | T4H2            | Parameter of the ninth temperature curves for cooling mode,<br>range:(-25)~30 °C, default setting: 7 °C;                   |
| 269 (PLC: 40270) |                 | The type of power input limitation, 0=NON, 1~8=type 1~8, default:0                                                         |
| 270 (PLC: 40271) | HB:t_T4_FRESH_C | range:0.5~6 hour, setting interval:0.5 hour, sending value=actural value*2                                                 |
|                  | LB:t_T4_FRESH_H | range:0.5~6 hour, setting interval:0.5 hour,<br>sending value=actural value*2                                              |
| 271 (PLC: 40272) | T_PUMPI_DELAY   | range:2~20 hour, setting interval:0.5 hour,<br>sending value=actural value*2:                                              |
| 272 (PLC: 40273) | EMISSION TYPE   | Bit12-15: The type of zone 2 end for cooling mode                                                                          |
|                  |                 | Bit8-11: The type of zone 1 end for cooling mode                                                                           |
|                  |                 | Bit4-7: The type of zone 2 end for heating mode                                                                            |
|                  |                 | Bit0-3: The type of zone 1 end for heating mode                                                                            |

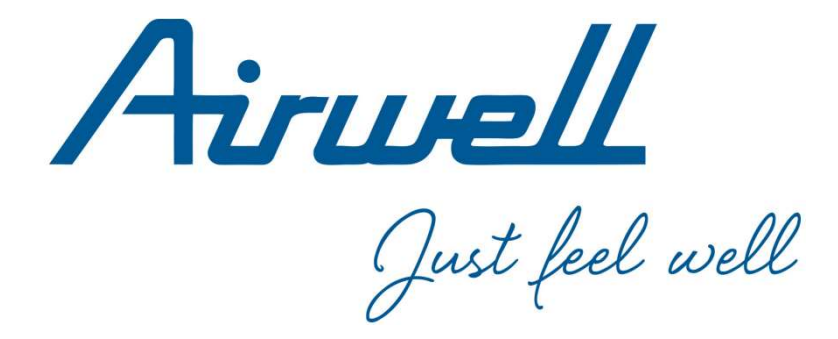

**UPOZORNĚNÍ:** 

Design a specifikace se mohou změnit bez předchozího upozornění za účelem vylepšení produktu. Podrobnosti konzultujte s obchodním zástupcem nebo výrobcem.

> AIRWELL RESIDENTIAL SAS 10 rue de Fort de Saint Cyr 78180 Montigny le Bretonneux France www.airwell.com

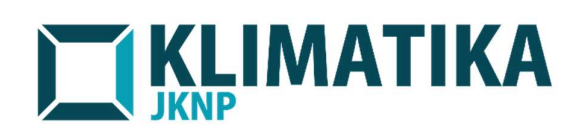

Obchodní zastoupení pro Českou republiku: KLIMATIKA jknp s.r.o. Dolany 690, PSČ 783 16 www.klimatika.cz

21.AW.WELLEA.MONO.SPLIT.A.R32.CZ.12.01 (16.2.2022)